## SIEMENS西门子海南省儋州市(授权)伺服电机一级代理商——西门 子华南总代理

| 产品名称 | SIEMENS西门子海南省儋州市(授权)伺服电机<br>一级代理商——西门子华南总代理 |  |
|------|---------------------------------------------|--|
| 公司名称 | 广东湘恒智能科技有限公司                                |  |
| 价格   | .00/件                                       |  |
| 规格参数 | 西门子总代理:PLC<br>西门子一级代:驱动<br>西门子代理商:伺服电机      |  |
| 公司地址 | 惠州大亚湾澳头石化大道中480号太东天地花园2<br>栋二单元9层01号房       |  |
| 联系电话 | 15903418770 15915421161                     |  |

## 产品详情

打开 S7 符号表。

通过菜单选项"Table > Export"创建一个"分配列表"导出文件(\*.SEQ)。

按以下方法进行修正\*.SEQ 文件(例如通过记事本打开):删除所有未声明的无变量或 DBs 行。

在"图形编辑器"中打开"动态向导"。

可以在"Import functions"中找到"Import S7 S5-ZULI"向导。

按下图中指示(参看图 1 ) 指定导入文件及 WinCC 连接。可以从 WinCC 项目管理器拖拽到"动态向导"(连接属性)。

图 2: WinCC 项目管理器中的过程连接名称。

注意 1:只能在符号表中为 DB 块指定符号名称。符号表中不包含任何在 DB<sup></sup> 块中声明的变量。因此,DB 块中的变量也无法通过 \*.SEQ 文件导入到 WinCC 中。但是,可以通过手动进行添加。

直接在 DB 块声明下写入希望导入的 DB 变量。向导会分配所有的数据字,包括已经被声明的当前

| DB、新建 DB 或转         | 谕入/输出或内存映像区。       |  |
|---------------------|--------------------|--|
| 之前:                 |                    |  |
| <b>EXISIMMA</b> ADD | Mesterin how to ch |  |
| 之后:                 |                    |  |
|                     |                    |  |